# Microsoft Windows 2000 IAS RADIUS 서버에 대 한 외부 인증을 사용하여 Cisco VPN 5000 Concentrator 구성

#### 목차

소개 <u>사전 요구 사항</u> <u>요구 사항</u> <u>사용되는 구성 요소</u> <u>표기 규칙</u> <u>Cisco VPN 5000 Concentrator 컨피그레이션</u> <u>Microsoft Windows 2000 IAS RADIUS 서버 구성</u> <u>결과 확인</u> <u>VPN 클라이언트 구성</u> <u>Concentrator 로그</u> 문제 해결 관련 정보

## <u>소개</u>

이 문서에서는 RADIUS를 사용하는 Microsoft Windows 2000 IAS(Internet Authentication Server)에 대한 외부 인증을 사용하여 Cisco VPN 5000 Concentrator를 구성하는 데 사용되는 절차에 대해 설 명합니다.

**참고:** CHAP(Challenge Handshake Authentication Protocol)가 작동하지 않습니다. PAP(Password Authentication Protocol)만 사용합니다. 자세한 내용은 Cisco 버그 ID <u>CSCdt96941(등록된</u> 고객만 해당)을 참조하십시오.

### <u>사전 요구 사항</u>

#### <u>요구 사항</u>

이 문서에 대한 특정 요건이 없습니다.

#### <u>사용되는 구성 요소</u>

이 문서의 정보는 다음 소프트웨어 버전을 기반으로 합니다.

• Cisco VPN 5000 Concentrator Software 버전 6.0.16.0001 이 문서의 정보는 특정 랩 환경의 디바이스를 토대로 작성되었습니다. 이 문서에 사용된 모든 디바 이스는 초기화된(기본) 컨피그레이션으로 시작되었습니다. 현재 네트워크가 작동 중인 경우, 모든 명령어의 잠재적인 영향을 미리 숙지하시기 바랍니다.

#### <u>표기 규칙</u>

문서 규칙에 대한 자세한 내용은 <u>Cisco 기술 팁 표기 규칙</u>을 참조하십시오.

### <u>Cisco VPN 5000 Concentrator 컨피그레이션</u>

| VPN5001_4B9CBA80                                                                                                    |                                                                                                    |  |  |
|----------------------------------------------------------------------------------------------------|----------------------------------------------------------------------------------------------------|--|--|
| VPN5001_4B9CBA80> <b>show con</b><br>Enter Password:                                                                                             | Eig                                                                                                   |  |  |
| Edited Configuration not Pr                                                                                                    | resent, using Running                                                                                 |  |  |
| [ General ]<br>EthernetAddress =<br>DeviceType =<br>ConfiguredOn =<br>ConfiguredFrom =<br>EnablePassword =<br>Password =                         | 00:02:4b:9c:ba:80<br>VPN 5001 Concentrator<br>Timeserver not configured<br>Command Line, from Console |  |  |
| [ IP Ethernet 0 ]<br>Mode =<br>SubnetMask =<br>IPAddress =                                                                                       | Routed<br>255.255.255.0<br>172.18.124.223                                                             |  |  |
| [ IP Ethernet I ]<br>Mode =                                                                                                    | Off                                                                                                   |  |  |
| [ IKE Policy ]<br>Protection =                                                                                                    | MD5_DES_G1                                                                                            |  |  |
| <pre>[ VPN Group "rtp-group" ] BindTo = Transform = LocalIPNet = MaxConnections = IPNet =</pre>                                                  | <pre>"ethernet0" esp(md5,des) 10.1.1.0/24 10 0.0.0.0/0</pre>                                          |  |  |
| <pre>[ RADIUS ] BindTo = ChallengeType = PAPAuthSecret = PrimAddress = Secret = UseChap16 = Authentication = [ Logging ] Level = Enabled =</pre> | "ethernet0"<br>PAP<br>"pappassword"<br>"172.18.124.108"<br>"radiuspassword"<br>Off<br>On<br>7         |  |  |
| Configuration size is 1065<br>VPN5001_4B9CBA80#                                                                                                  | out of 65500 bytes.                                                                                   |  |  |

### <u>Microsoft Windows 2000 IAS RADIUS 서버 구성</u>

- 이 단계는 간단한 Microsoft Windows 2000 IAS RADIUS 서버 구성을 안내합니다.
  - 1. Microsoft Windows 2000 IAS 속성에서 **Clients를** 선택하고 새 클라이언트를 만듭니다.이 예에 서는 VPN5000이라는 항목이 생성됩니다. Cisco VPN 5000 Concentrator의 IP 주소는 172.18.124.223입니다. Client-Vendor 드롭다운 상자에서 **Cisco를** 선택합니다. 공유 비밀은 <u>VPN Concentrator</u> 컨피그레이션의 [RADIUS] 섹션에 있는 암호입니다

| VPN5000 Properties            |                                    | <u>'</u> × |
|-------------------------------|------------------------------------|------------|
| Settings                      |                                    |            |
| Friendly name for client:     |                                    |            |
| VPN5000                       |                                    |            |
| Client address                |                                    |            |
| 172.18.124.223                |                                    |            |
| Verify                        |                                    |            |
| Client-Vendor: Cisco          | <b>•</b>                           | ]          |
| Client must always send the s | signature attribute in the request |            |
| Shared secret:                | ******                             |            |
| Confirm shared secret:        | ******                             | 1          |
|                               |                                    |            |
|                               |                                    |            |
|                               | OK Cancel Apply                    |            |

2. Remote Access Policy(원격 액세스 정책)의 속성 아래에서 "If a user matches the conditions(사용자가 조건과 일치할 경우)" 섹션 아래에서 **Grant remote access permission(원 격 액세스 권한 부여)**을 선택한 다음 Edit Profile(프로필 수정)을 클릭합니다

| ow access if dia                             | l-in permission                                             | is enabled       | Properties                        | ?>        |
|----------------------------------------------|-------------------------------------------------------------|------------------|-----------------------------------|-----------|
| Settings                                     |                                                             |                  |                                   |           |
| Policy name:<br>Specify the cond             | Allow acce<br>itions to match:<br>estrictions match         | ess if dial-in p | ermission is en<br>0-24:00: Mon I | abled     |
|                                              |                                                             | <b>7</b> Ja      | -1                                | Þ         |
| Add                                          | Remove                                                      | E.dit            |                                   |           |
| If a user match     Grant remo     Deny remo | es the conditions<br>Ite access permis<br>Ite access permis | sion<br>sion     |                                   |           |
| Access wi                                    | I be granted with                                           | the profile yo   | u specify, unle                   | ss access |
| Edit Profile                                 |                                                             |                  |                                   |           |
|                                              |                                                             | ок               | Cancel                            | Apply     |

3. Authentication(인증) 탭을 클릭하고 Unencrypted Authentication(암호화되지 않은 **인증)(PAP,** SPAP)만 선택되었는지 확인합니다

| Dial-in Profile                             |                                       |                         |
|---------------------------------------------|---------------------------------------|-------------------------|
| Dial-in Constraints                         | IP IP                                 | Multilink               |
| Authentication                              | Encryption                            | Advanced                |
| Check the authentication                    | methods which are allow               | ed for this connection. |
| Extensible Authentic                        | ation Protocol                        |                         |
| Select the EAP type whi                     | ch is acceptable for this r           | policy.                 |
| MD5-Challenge                               |                                       | Configure               |
| Treeschenenge                               | 9                                     |                         |
| Microsoft Encrypted                         | Authentication version 2              | (MS-CHAP v2)            |
| Microsoft Encrypted                         | Authentication (MS-CHA                | P)                      |
|                                             | ation (CHAP)                          |                         |
|                                             | vication (PAP_SPAP)                   |                         |
| I Onencippied Addrei                        | incation (FAF, 5FAF)                  |                         |
| 11 (11) (1 (1 (1 1))                        |                                       |                         |
| Unauthenticated Acces                       | S                                     |                         |
| Allow remote PPP cl<br>any authentication m | ients to connect without r<br>nethod. | negotiating             |
|                                             |                                       |                         |
|                                             |                                       |                         |
|                                             |                                       |                         |
|                                             |                                       | annel Acelu             |

4. Advanced(고급) 탭을 선택하고 Add(**추가**)를 클릭하고 Vendor**-Specific(벤더별)을 선택합니다** 

.

| Authentication            | Enco           | rtion Advanc                                                                                                    | ed U .                      |                                                     |
|---------------------------|----------------|----------------------------------------------------------------------------------------------------|-----------------------------|-----------------------------------------------------|
| Authentication            | Enci           | Abaou                                                                                                    |                             |                                                     |
| necilu additional connect | ion attributes | to be rehand to the Bernot                                                                                                    |                             |                                                     |
| coess Server              | our dimession  | to be retained to the rienton                                                                                                    | ·                           |                                                     |
|                           | 1              | dd Attributes                                                                                                    |                             |                                                     |
| arameters:                |                | a state of the second second sec |                             |                                                     |
| Name                      | Vendo          | To add an attribute to the P                                                                                                    | hofile, select the attribut | e and click Add.                                    |
|                           |                | RADIUS attributes:                                                                                                    |                             |                                                     |
|                           |                | Name                                                                                                    | Vendor                      | Description                                         |
|                           |                | Benki-Message                                                                                                    | BADILIS Standard            | Message to be displayed to user when authentical    |
|                           |                | Service-Tupe                                                                                                    | RADIUS Standard             | Tune of service user has requested                  |
|                           |                | Tunnel-Assignment-ID                                                                                                    | RADIUS Standard             | Tunnel to which a session is to be assigned         |
|                           |                | Tunnel-Client-Auth-ID                                                                                                    | RADIUS Standard             | Name used by the typnel initiator during the auther |
|                           |                | Tunnel-Client-Endot                                                                                                    | BADIUS Standard             | IP address of the initiator end of the tunnel       |
|                           |                | Tunnel-Medium-Type                                                                                                    | RADIUS Standard             | Transport medium to use when creating a tunnel fr   |
|                           |                | Tunnel-Password                                                                                                    | RADIUS Standard             | Password for authenticating to a remote server      |
|                           |                | Tunnel-Preference                                                                                                    | RADIUS Standard             | Relative preference assigned to each tunnel when    |
|                           |                | Tunnel-Pyt-Group-ID                                                                                                    | RADIUS Standard             | Group ID for a particular tunneled session          |
|                           |                | Tunnel-Server-Auth-ID                                                                                                    | RADIUS Standard             | Name used by the tunnel terminator during the aut   |
| Add. Remo                 | we             | Tunnel-Server-Endpt                                                                                                    | RADIUS Standard             | IP address of the server end of the tunnel          |
|                           |                | Tunnel-Type                                                                                                    | RADIUS Standard             | Tunneling protocols to be used                      |
|                           |                | Vendor-Specific                                                                                                    | RADIUS Standard             | Used to support proprietary NAS features            |
|                           |                | Cisco-AV-Pair                                                                                                    | Cisco                       | Cisco AV Pair VSA                                   |
|                           |                | USR-ACCM-Type                                                                                                    | U.S. Robotics, I            | Description not available                           |
|                           |                | USR-AT-Call-Input-Filter                                                                                                    | U.S. Robotics, I            | Description not available                           |
|                           |                | USR AT Call Output Filter                                                                                                    | U.S. Robotics, I            | Description not available                           |
|                           | 01             | USR AT Input Filter                                                                                                    | U.S. Robotics, I            | Description not available                           |
|                           | UK             | USR-AT-Output-Filter                                                                                                    | U.S. Robotics, I            | Description not available                           |
|                           | -              | USR-AT-RTMP-Input-Filte                                                                                                    | r U.S. Robotics, I          | Description not available                           |
|                           |                | •                                                                                                    |                             | ,                                                   |
|                           |                |                                                                                                    |                             |                                                     |
|                           |                |                                                                                                    |                             |                                                     |

5. 공급업체별 특성에 대한 다중값 속성 정보 대화 상자에서 추가를 클릭하여 판매업체별 특성 정보 대화 상자로 이동합니다. Enter Vendor Code(공급업체 코드 입력)를 선택하고 인접한 상 자에 255를 입력합니다. 그런 다음 예를 선택합니다. 이를 준수하고 특성 구성을 클릭합니다

| Multivalued Attribute Information | ? X       | Vendor-Specific Attribut      | e Information                     | ? X             |
|-----------------------------------|-----------|-------------------------------|-----------------------------------|-----------------|
| Attribute name:                   |           | Attribute name:               |                                   |                 |
| Vendor-Specific                   |           | Vendor-Specific               |                                   |                 |
| Attribute number:                 |           | Specify network access se     | rver vendor.                      |                 |
| 26                                |           | C Select from list            | RADIUS Standard                   | 7               |
| Attribute format:                 |           | Enter Vendor Code:            | 255                               |                 |
| OctetString                       |           |                               |                                   |                 |
| Attribute values:                 |           | Specify whether the attribute | te conforms to the RADIUS RFC spe | scification for |
| Vendor Value                      | Move Up   | Yes It conforms               |                                   |                 |
|                                   | Move Down | -                             |                                   |                 |
|                                   | bhd       | No. It does not conform       | L                                 |                 |
|                                   |           | Configure Attribute           |                                   |                 |
|                                   | Bemoye    |                               |                                   |                 |
|                                   | Edit      |                               |                                   |                 |
| I                                 | Ŀ         |                               | OK                                | Cancel          |
|                                   |           |                               |                                   |                 |
|                                   | 1         |                               |                                   |                 |
| OK.                               | Cancel    |                               |                                   |                 |

6. Configure VSA (RFC compliant)(VSA(RFC 호환) 구성) 대화 상자에서 Vendor-assigned attribute number에 4를 입력하고 Attribute 형식에 대한 String을 입력하고 Attribute 값에 대해 rtp-group(Cisco VPN 5000 Concentrator에 있는 VPN 그룹의 이름)을 입력합니다. 확인을 클

릭하고 5단계를 반복합니다

|    | ? ×    |
|----|--------|
|    |        |
|    |        |
|    |        |
|    | •      |
|    |        |
|    |        |
|    |        |
|    |        |
| OK | Cancel |
|    | OK     |

7. Configure VSA (RFC compliant)(VSA(RFC 호환) 구성) 대화 상자에서 판매업체 지정 특성 번 호에 4를 입력하고 Attribute(특성) 형식에 **String**(문자열)을 입력하고 Attribute 값에 대해 cisco123(클라이언트 공유 암호)을 입력합니다. 확인을 클릭합니다

| onfigure VSA (RFC compliant)      |      |        | ? ×  |
|-----------------------------------|------|--------|------|
| Vendor-assigned attribute number: |      |        |      |
| 5                                 |      |        |      |
| Attribute format:                 |      |        |      |
| String                            |      |        | •    |
| Attribute value:                  |      |        |      |
| cisco123                          |      |        |      |
|                                   |      |        |      |
|                                   | <br> |        |      |
|                                   | OK   | Car    | icel |
|                                   |      | Years. | 10   |

8. Vendor-Specific 속성에는 두 개의 값(그룹 및 VPN 비밀번호)이 포함되어 있습니다

| Dial-in Constraints                                          | Í IP                       | Multilink             |
|--------------------------------------------------------------|----------------------------|-----------------------|
| Authentication                                               | Encryption                 | Advanced              |
| Specify additional connecti<br>Access Server.<br>'arameters: | on attributes to be returr | ned to the Remote     |
| Name                                                         | Vendor                     | Value                 |
| vendor-specific                                              | navius standard            | rtp-group, cisco i 23 |
|                                                              |                            |                       |
| Add Remor                                                    | ve Edit                    | F                     |

9. 사용자 속성에서 전화 접속 탭을 클릭하고 원격 액세스 정책을 통한 제어 액세스가 선택되었

| nar Properties                           | <u>? ×</u>         |
|------------------------------------------|--------------------|
| General Member Of Profile Dial-in        |                    |
| Remote Access Permission (Dial-in or VPN | )                  |
| C Allow access                           |                    |
| C Deny access                            |                    |
| Control access through Remote Access     | s Policy           |
| Verify Caller-ID:                        |                    |
| Callback Options                         |                    |
| No Callback                              |                    |
| C Set by Caller (Routing and Remote Acc  | cess Service only) |
| Always Callback to:                      |                    |
| C Assign a Static IP Address             |                    |
| Apply Static Routes                      | , <u> </u>         |
| Define routes to enable for this Dial-in | Static Routes      |

#### <u>결과 확인</u>

이 섹션에서는 컨피그레이션이 제대로 작동하는지 확인하는 데 사용할 수 있는 정보를 제공합니다.

일부 show 명령은 <u>출력 인터프리터 툴 에서 지원되는데(등록된 고객만), 이 툴을 사용하면</u> show 명 령 출력의 분석 결과를 볼 수 있습니다.

• show radius statistics - RADIUS 섹션에서 식별된 VPN Concentrator와 기본 RADIUS 서버 간 의 통신에 대한 패킷 통계를 표시합니다.

• show radius config - RADIUS 매개변수에 대한 현재 설정을 표시합니다.

show radius statistics 명령의 출력입니다.

VPN5001\_4B9CBA80>**show radius statistics** 

RADIUS Stats

| Accounting      | Primary | Secondary |
|-----------------|---------|-----------|
| Requests        | 0       | na        |
| Responses       | 0       | na        |
| Retransmissions | 0       | na        |

| Bad Authenticators  | 0 | na |
|---------------------|---|----|
| Malformed Responses | 0 | na |
| Packets Dropped     | 0 | na |
| Pending Requests    | 0 | na |
| Timeouts            | 0 | na |
| Unknown Types       | 0 | na |

| Primary | Secondary                                                                          |
|---------|------------------------------------------------------------------------------------|
| 3       | na                                                                                 |
| 3       | na                                                                                 |
| 0       | na                                                                                 |
| 0       | na                                                                                 |
| 0       | na                                                                                 |
| 0       | na                                                                                 |
| 0       | na                                                                                 |
| 0       | na                                                                                 |
| 0       | na                                                                                 |
| 0       | na                                                                                 |
| 0       | na                                                                                 |
|         | Primary<br>3<br>0<br>0<br>0<br>0<br>0<br>0<br>0<br>0<br>0<br>0<br>0<br>0<br>0<br>0 |

VPN5001\_4B9CBA80>

#### show radius config 명령의 출력입니다.

| RADIUS     |       | State    | UDP    | CHAP1 | б          |
|------------|-------|----------|--------|-------|------------|
| Authentica | tion  | On       | 1812   | No    |            |
| Accounting |       | Off      | 1813   | n/a   |            |
| Secret     |       | 'radius  | passwo | ord'  |            |
| Server     | IP ad | dress    | Att    | empts | AcctSecret |
| Primary    | 172.1 | 8.124.10 | 8      | 5     | n/a        |
| Secondary  | Off   |          |        |       |            |

#### VPN 클라이언트 구성

이 절차에서는 VPN 클라이언트의 컨피그레이션을 안내합니다.

1. VPN Client 대화 상자에서 Configuration 탭을 선택합니다. 그런 다음 VPN Client-Prompt for Secret 대화 상자에서 VPN Server 아래에 공유 암호를 입력합니다. VPN Client 공유 비밀은 VPN Concentrator에서 특성 5의 VPN 비밀번호에 입력한 값입니다

| lame                | Partner            | Login Method                                                                                                    | Add      |
|---------------------|--------------------|----------------------------------------------------------------------------------------------------|----------|
| omar<br>omar        | 172.18.124.215     | Manual<br>Shared Key                                                                                                    | Remove   |
|                     |                    |                                                                                                    | Edit     |
| <b>VPN Client</b> - | Prompt for Secre   | t.                                                                                                    |          |
| Login Name          | : omar             |                                                                                                    | ОК       |
| VPN Server          | : 172.18           | 3.124.223                                                                                                    | Cancel   |
| Shared Sec          | ret: 📗             |                                                                                                    |          |
| -                   |                    |                                                                                                    |          |
|                     |                    |                                                                                                    |          |
|                     |                    |                                                                                                    | Advanced |
|                     | ta Default when Oe | and the second second se |          |

2. 공유 암호를 입력하면 암호 및 인증 암호를 입력하라는 메시지가 표시됩니다. 비밀번호는 해 당 사용자의 RADIUS 비밀번호이며 인증 비밀은 <u>VPN Concentrator</u>의 [ RADIUS ] 섹션에 있는 PAP 인증<u>비밀번호입니다</u>

| Name                       | Partner                          | Login Method         | Add      |
|----------------------------|----------------------------------|----------------------|----------|
| omar<br><sup>11</sup> omar | 172.18.124.215<br>172.18.124.223 | Manual<br>Shared Key | Remove   |
| 000<br>1977                |                                  |                      | Edit     |
| RADIUS                     | Login                            |                      | ×        |
| Passwo                     | ord:                             |                      | ОК       |
| Authen                     | itication Secret:                |                      | Cancel   |
| 1                          |                                  |                      |          |
|                            |                                  | ig all the           | Advanced |
|                            |                                  |                      | Advanced |

#### <u>Concentrator 로그</u>

| Notice | 4080.11 seconds New IKE connection: [172.18.124.108]:1195:omar                       |
|--------|--------------------------------------------------------------------------------------|
| Debug  | 4080.15 seconds Sending RADIUS PAP challenge to omar at 172.18.124.108               |
| Debug  | 4087.52 seconds Received RADIUS PAP response from omar at 172.18.124.108, contacting |
| server |                                                                                      |
| Notice | 4088.8 seconds VPN 0:3 opened for omar from 172.18.124.108.                          |
| Debug  | 4088.8 seconds Client's local broadcast address = 172.18.124.255                     |
| Notice | 4088.8 seconds User assigned IP address 10.1.1.1                                     |
| Info   | 4094.49 seconds Command loop started from 10.1.1.1 on PTY2                           |
|        |                                                                                      |

#### <u>문제 해결</u>

현재 이 컨피그레이션에 사용할 수 있는 특정 문제 해결 정보가 없습니다.

### <u>관련 정보</u>

- <u>Cisco VPN 5000 Series Concentrator 판매 중단 발표</u>
- <u>Cisco VPN 5000 Concentrator 지원 페이지</u>

- <u>Cisco VPN 5000 클라이언트 지원 페이지</u> <u>IPSec 지원 페이지</u>
- Technical Support Cisco Systems